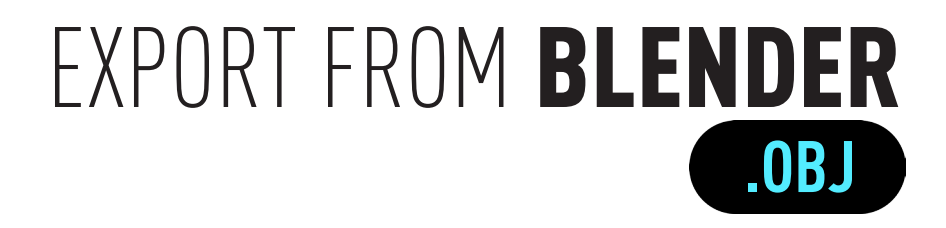

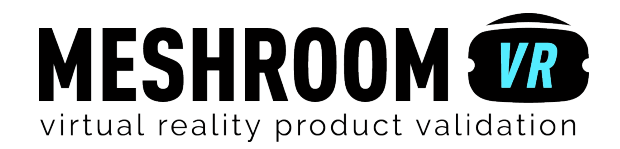

## Step **Step**

## Add Blender material to differentiate different parts.

Meshroom VR uses the different materials applied by Blender to your model to identify the different parts. On each part, you will be able to drag'n'drop a Meshroom VR material.

Be sure that each part of your 3D project is associate to a material.

To apply your materials:

In the Outliner dialog box, **select a part** of your project. In the Properties dialog box, **click** on the **material icon**. Then **click** on the **material icon** below and **select the required material**.

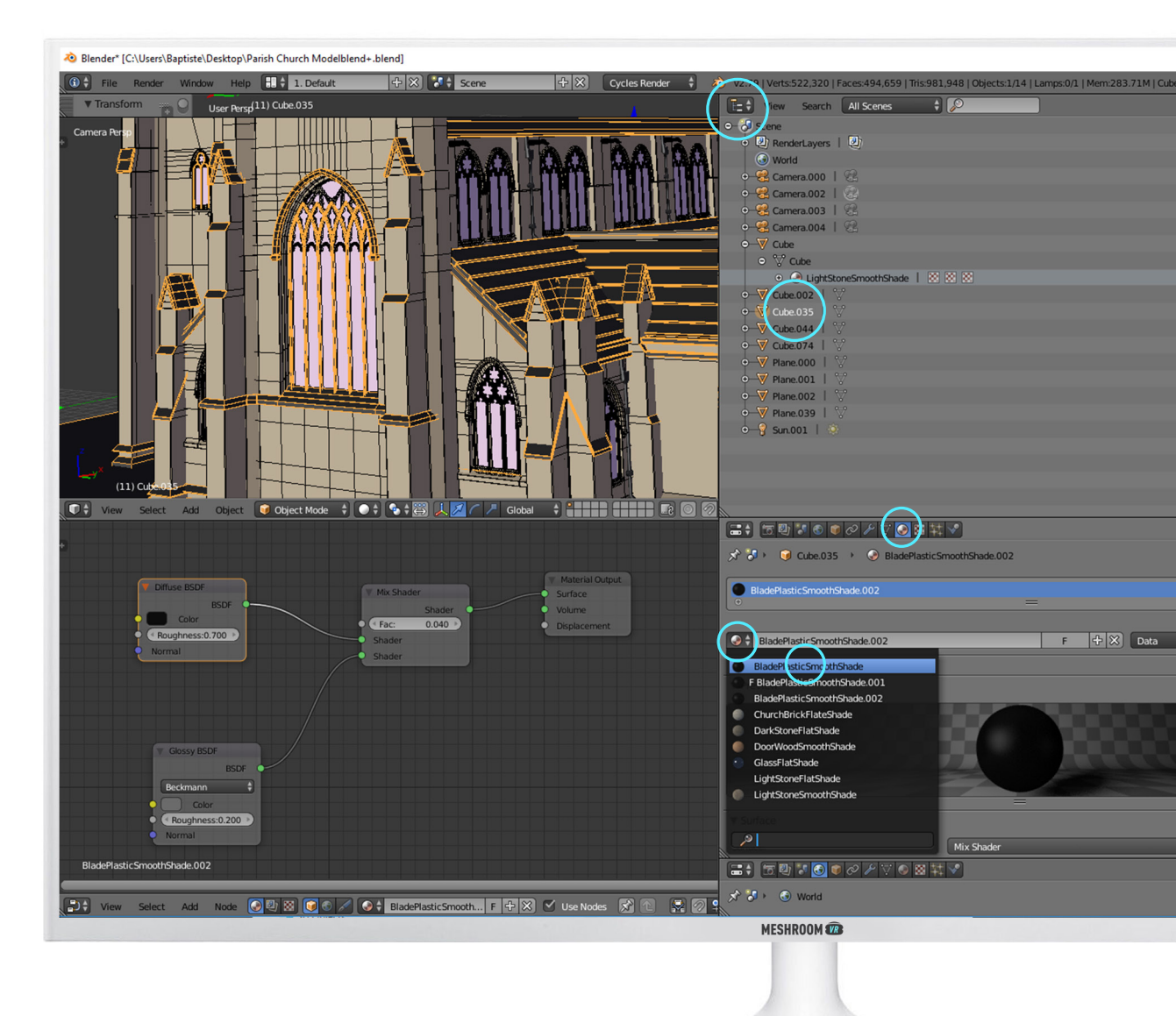

## Step **2** FORMAT EXPORT

## Export only what you need!

Remove all useless objects from your export. If you want to validate the exterior shape of a design, it would be useless to import all the machinery hidden inside!

To export your 3D project:

(Select only surfaces you want to export)

Go to > File > Export > Wavefront (.OBJ) In Export OBJ windown, check Triangulate faces in addition to the others. Click on Export OBJ.

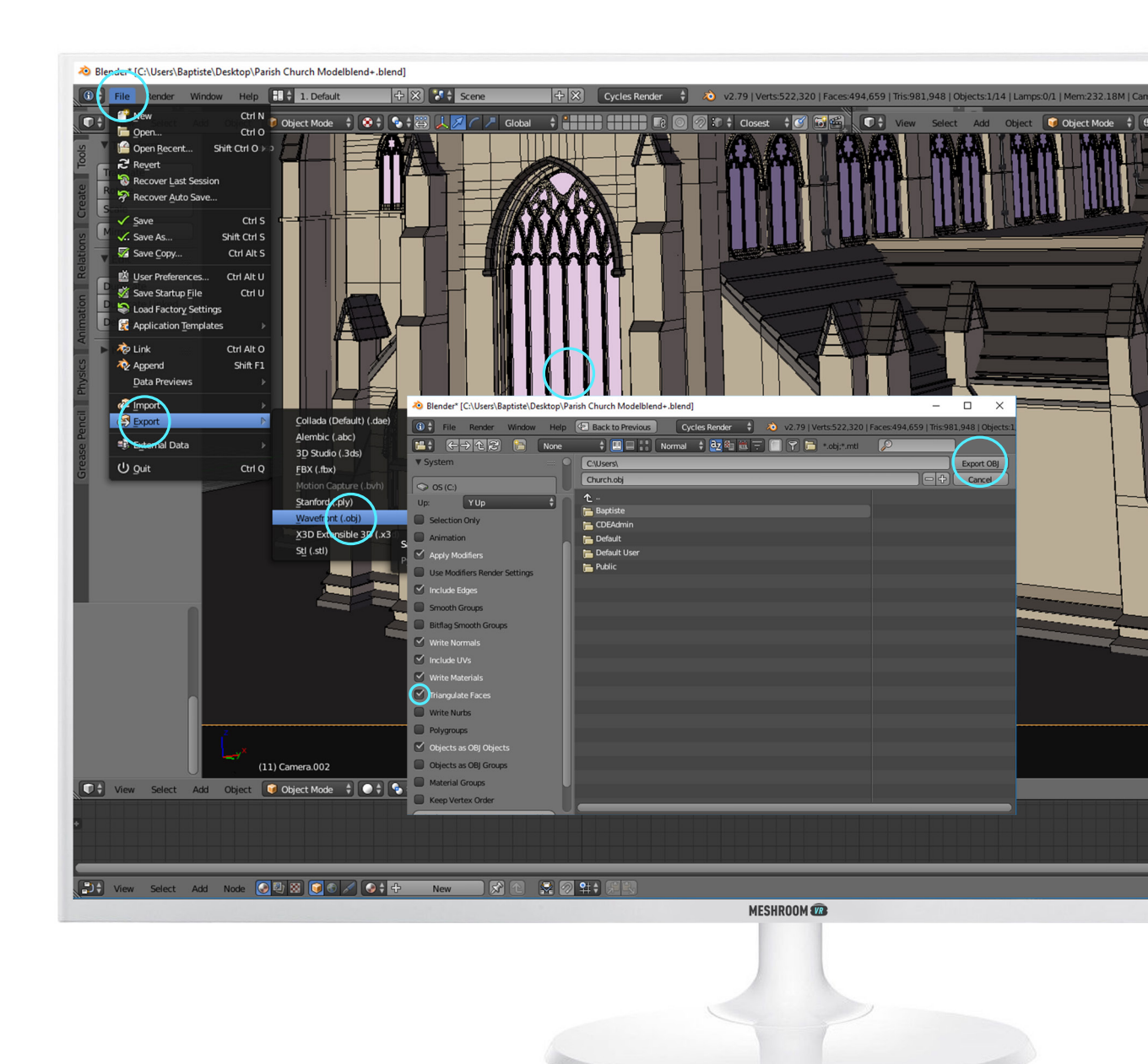

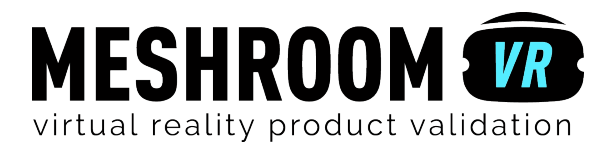